## Using WEKA classifiers in your java program

Session 1

#### EASY START

With Eclipse

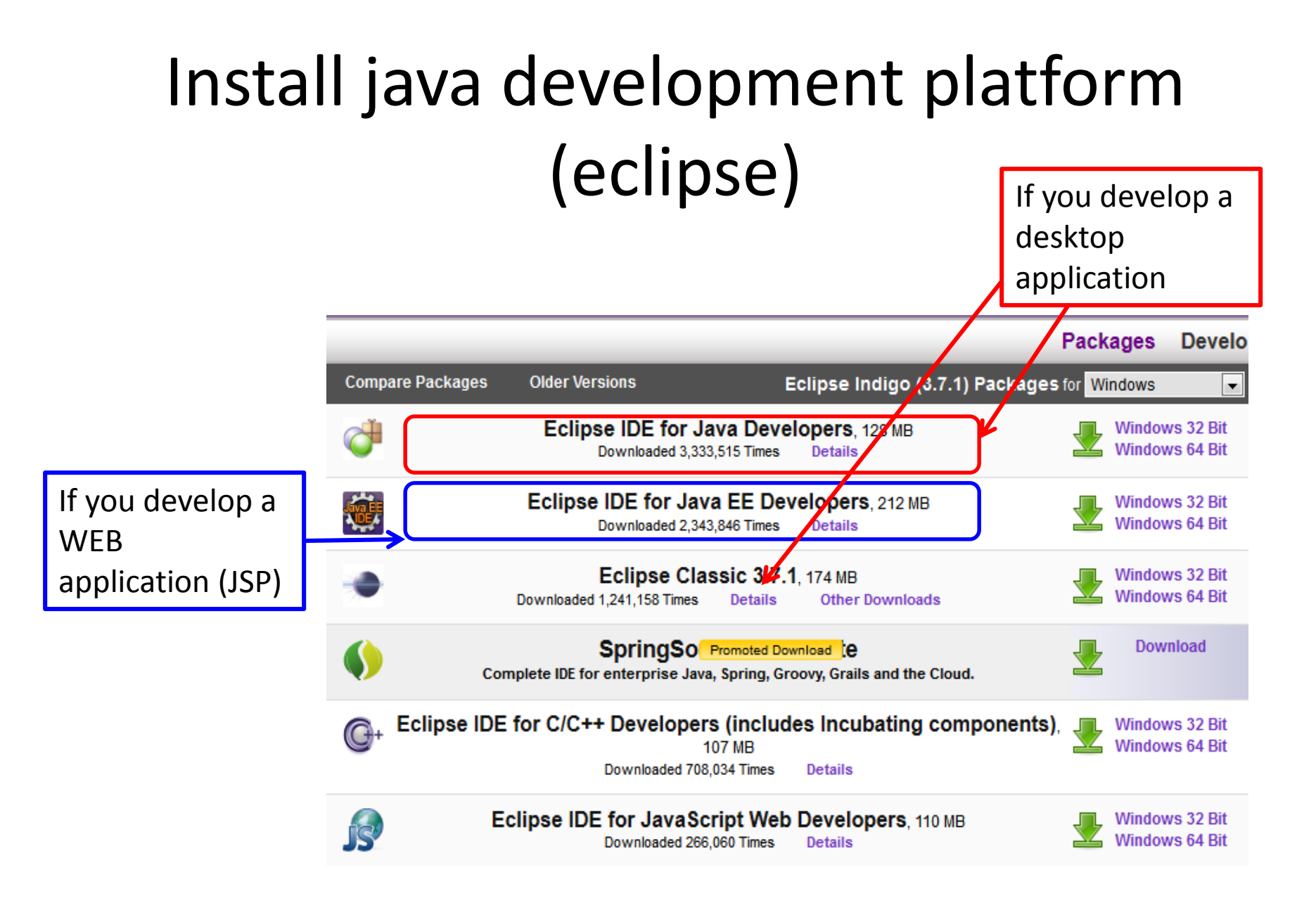

### New java project

|   | New                                     | Alt+Shift+N ▶ | 惨        | Java Project       |        |
|---|-----------------------------------------|---------------|----------|--------------------|--------|
|   | Open File                               |               | Û        | Project            |        |
|   | Close                                   | Ctrl+W        | ₿        | Package            |        |
|   | Close All                               | Ctrl+Shift+W  | C        | Class              |        |
|   | Save                                    | Ctrl+S        | œ        | Interface          |        |
|   | Save As                                 |               | G        | Enum               |        |
| R | Save All                                | Ctrl+Shift+S  | @        | Annotation         |        |
|   | Revert                                  |               | ₽°       | Source Folder      |        |
|   | Move                                    |               | 19<br>A  | Java Working Set   |        |
|   | Rename                                  |               |          | Folder             |        |
| 8 | Refresh                                 | F5            |          | File               |        |
|   | Convert Line Delimiters To              | +             |          | Untitled Text File |        |
| A | Drint                                   | Chilly D      | <b>⊫</b> | Tack               |        |
|   | Print                                   | Ctil+P        |          | TUSK               |        |
|   | Switch Workspace                        | •             | Ľ        | Example            |        |
|   | Restart                                 |               | C2       | Other              | Ctrl+N |
| 2 | Import                                  |               |          |                    | prot   |
| 4 | Export                                  |               | L .      |                    | /**    |
|   | Properties                              | Alt+Enter     | L .      |                    | prot   |
|   | 1 Wels Dama in a DVEKA classifier (con) |               |          |                    | /**    |
|   | 2 Sendet Hilities inva [TEST2/crc/ ]    |               | L        |                    | proc   |
|   | 2 Service Utilities java [test_app/ ]   |               | L        |                    | /**    |
|   | 4 HelloWorld iava [TEST2/src/tools]     |               | L        |                    | proc   |
|   |                                         |               | L        |                    | /**    |

| New Java Project                                                                                                    |                                |                   |  |  |  |
|----------------------------------------------------------------------------------------------------|--------------------------------|-------------------|--|--|--|
| Create a Java Project<br>Create a Java project in the workspa                                                                                | ce or in an external location. |                   |  |  |  |
| Project name: Classifier                                                                                                    |                                |                   |  |  |  |
| Vse <u>d</u> efault location                                                                                                    |                                |                   |  |  |  |
| Location: C:\web\Classifier                                                                                                    |                                | B <u>r</u> owse   |  |  |  |
| JRE                                                                                                    |                                |                   |  |  |  |
| Ose an execution environment                                                                                                    | t JRE: JavaSE-1.7              | •                 |  |  |  |
| Use a project specific JRE:                                                                                                    | jre7                           | -                 |  |  |  |
| Use def <u>a</u> ult JRE (currently 'jre7                                                                                                    | ")                             | Configure JREs    |  |  |  |
| Project layout            Use project folder as root for sources and class files <u>C</u> reate separate folders for sources and class files |                                |                   |  |  |  |
| Working sets                                                                                                    |                                |                   |  |  |  |
| Add projec <u>t</u> to working sets                                                                                                    |                                |                   |  |  |  |
| Working sets:                                                                                                    |                                | ▼ S <u>e</u> lect |  |  |  |
|                                                                                                    |                                |                   |  |  |  |
| (?) < <u>B</u> ack                                                                                                    | <u>N</u> ext > <u>F</u> ir     | nish Cancel       |  |  |  |

#### Project name

#### Add WEKA library

| New Java Project                                                                                            |      |                                                                        |                                                                                                 |                                                                   |                   |
|----------------------------------------------------------------------------------------------------|------|------------------------------------------------------------------------|-------------------------------------------------------------------------------------------------|-------------------------------------------------------------------|-------------------|
| <b>Java Settings</b><br>Define the Java build settings.                                                     |      |                                                                        |                                                                                                 |                                                                   |                   |
| Ø Source 	→ Projects 	→ Libraries 	→ Order and                                                              | Ехро | ort                                                                    |                                                                                                 |                                                                   |                   |
| JRE System Library [JavaSE-1.7]                                                                             |      | Add <u>J</u> ARs<br>Add E <u>x</u> ternal JARs<br>Add <u>V</u> ariable |                                                                                                 |                                                                   |                   |
| JAR Selection         Organize ▼       New folder                                                           |      |                                                                        |                                                                                                 |                                                                   |                   |
| <ul> <li>★ Favorites</li> <li>■ Desktop</li> <li>● Downloads</li> <li>● Recent Places</li> </ul>            | •    | Name<br>changelogs<br>data<br>doc<br>models                            | Date modified<br>11/12/2011 12:44<br>1/14/2012 5:33 AM<br>11/12/2011 12:44<br>1/21/2012 5:28 AM | Type<br>File folder<br>File folder<br>File folder<br>File folder  | Size              |
| <ul> <li>□ Libraries</li> <li>□ Documents</li> <li>□ Music</li> <li>□ Pictures</li> <li>□ Videos</li> </ul> | Ш    | remoteExperimentServer.jar          weka.jar         weka-src.jar      | 10/27/2011 5:59 PM<br>10/27/2011 5:59 PM<br>10/27/2011 5:59 PM                                  | Executable Jar File<br>Executable Jar File<br>Executable Jar File | 3<br>6,31<br>6,20 |

## Add Weka Demo

- Add new class "WekaDemo"
- Copy and paste attached code in WekaDemo.java
- Save
- Copy your input file into project folder

#### Set program parameters

|                                             |                                                                                                    | er/src/wekaDe | mo.java - Eclipse                         |
|---------------------------------------------|----------------------------------------------------------------------------------------------------|---------------|-------------------------------------------|
|                                             |                                                                                                    | Refactor Navi | gate Search Project Run Window Help       |
|                                             |                                                                                                    | ☆▼            | 0 - 94 - 🖶 6 - 🤌 🗁 🛷 - 🖗 🍠 -              |
|                                             |                                                                                                    | X             | 🗊 1 WekaDemo 🗊 🕡 We                       |
|                                             |                                                                                                    |               | 🗄 2 Tomcat v7.0 Server at localhost 🛛 🕞 i |
| Run Configurations                          | X                                                                                                    | 1             | Run As ▶ i                                |
| Create, manage, and run confi               | igurations                                                                                                    | 2             | Run Configurations                        |
| Run a Java application                      |                                                                                                    |               | Organize Favorites                        |
| [] 🗎 🗙 📄 🐡 ▾                                | Name: WekaDemo                                                                                                    | t package)    |                                           |
| type filter text                            | 🕝 Main 🕪 Arguments 🛛 🚔 JRE 🍫 Classpath 🤯 Source 🖉 Environment 🔲 <u>C</u> ommon                                             |               |                                           |
| 🗄 Apache Tomcat                             | Program <u>a</u> rguments:                                                                                                 |               |                                           |
| Eclipse Application                         | CLASSIFIER weka.classifiers.trees.J48 -U FILTER weka.filters.unsupervised.instance.Randomize A DATASET contact-lenses.arff |               |                                           |
| Generic Server<br>Generic Server(External I | •                                                                                                    |               |                                           |
| HTTP Preview                                | Varjables                                                                                                    |               | Unpruned tree                             |
| J2EE Preview                                | VM arguments:                                                                                                    |               |                                           |
| Java Application                            | A                                                                                                    |               | 1                                         |
| Ju JUnit                                    | *                                                                                                    | CLASS         | SIFIER weka.classifiers.trees.J48 -U      |
| ⊕ OSGi Framework                            | Variables                                                                                                    | FILT          | ER                                        |
| Jy Task Context Test<br>→ XSL               | Working directory:                                                                                                    |               |                                           |
|                                             | Default:     S{workspace_loc:WEKA classifier}                                                                              | weka.         | filters.unsupervised.instance.Ran         |
|                                             | © Ot <u>h</u> er:                                                                                                    | domiz         |                                           |
|                                             | Workspace         Eile System         Variables                                                                            | uomiz         | .C                                        |
|                                             |                                                                                                    | DAT           | ASET contact-lenses.arff                  |
| Filter matched 16 of 16 items               | Apply Revert                                                                                                    |               |                                           |
| ?                                           | Run Close                                                                                                    |               |                                           |

#### Program output

|                                                            | Correctly Classified Instances 17 70.8333 %               |  |  |  |
|------------------------------------------------------------|-----------------------------------------------------------|--|--|--|
|                                                            | Incorrectly Classified Instances 7 29.1667 %              |  |  |  |
| Weka - Demo                                                | Kappa statistic 0.4381                                    |  |  |  |
| =======                                                    | Mean absolute error 0.2167                                |  |  |  |
| sifier : weka classifiers trees 148 -11 -M 2               | Root mean squared error 0.446                             |  |  |  |
| Filter: weka.filters.unsupervised.instance.Randomize -S 42 | Relative absolute error 57.3529 %                         |  |  |  |
| Training file: contact-lenses.arff                         | Root relative squared error 102.1123 %                    |  |  |  |
|                                                            | Total Number of Instances 24                              |  |  |  |
| J48 unpruned tree                                          |                                                           |  |  |  |
|                                                            | === Confusion Matrix ===                                  |  |  |  |
| tear-prod-rate = reduced: none (12.0)                      | a b c < classified as                                     |  |  |  |
| tear-prod-rate = normal                                    | 4 0 1   a = soft                                          |  |  |  |
| astigmatism = no: soft (6.0/1.0)                           | 0 1 3   b = hard                                          |  |  |  |
| astigmatism = yes                                          | 1 2 12   c = none                                         |  |  |  |
| spectacle-prescrip = myope: hard (3.0)                     |                                                           |  |  |  |
| spectacle-prescrip = hypermetrope: none (3.0/1.0)          | === Detailed Accuracy By Class ===                        |  |  |  |
| nber of Leaves : 4                                         | TP Rate FP Rate Precision Recall F-Measure ROC Area Class |  |  |  |
|                                                            | 0.8 0.053 0.8 0.8 0.8 0.853 soft                          |  |  |  |
| Size of the tree : 7                                       | 0.25 0.1 0.333 0.25 0.286 0.575 hard                      |  |  |  |
|                                                            | 0.8 0.444 0.75 0.8 0.774 0.633 none                       |  |  |  |
|                                                            | Weighted Avg. 0.708 0.305 0.691 0.708 0.698 0.669         |  |  |  |

# Writing your own classification program

- 1. Convert you training set into arff format
- 2. Convert the data you want to classify into arff format
- 3. Sample code is in file WekaClassify.java
- 4. The program takes two arguments: the training file name and the name of the file with new instances to be classified

Sample program arguments: contact-lenses.arff newinstances.arff

#### **COMMAND LINE USAGE**

## Compile jour java code

javac -classpath /path/to/weka.jar WekaDemo.java javac -classpath /path/to/weka.jar WekaClassify.java

## Run your code

java -classpath .; /path/to/weka.jar WekaClassify contact-lenses.arff newinstances.arff

To increase java heap size:

java -Xmx1G -cp /path/to/weka.jar WekaClassify contact-lenses.arff newinstances.arff